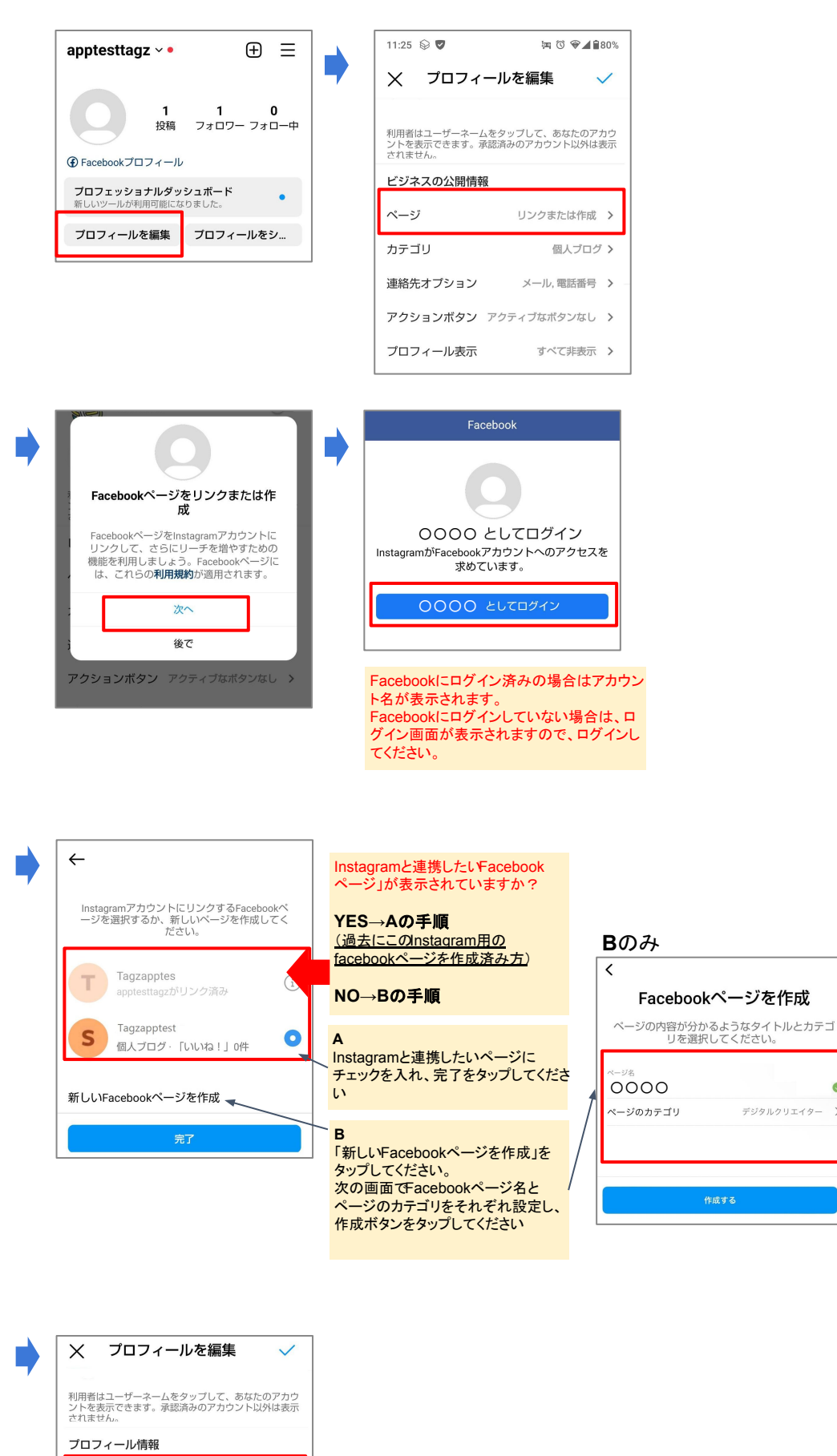

>

ページ Tagzapptes > カテゴリ ブロガー > 連絡先オプション ページ名が表示され

たら完了です

プロフィール表示

個人の情報の設定